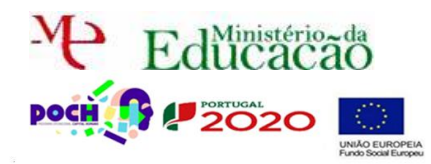

# More o DreamWeaver.

Neste guião vais aprender a pesquisar registos existentes numa BD.

Lembraste da página users.php da aula anterior que listava todos os utilizadores existentes na BD?

| JdeiasLuminosas.pt |                                  |              |         |                    |        |           |             |  |
|--------------------|----------------------------------|--------------|---------|--------------------|--------|-----------|-------------|--|
|                    | Página Principal                 | Quem Somos   |         | O que fazemos      |        | Cont      | actos       |  |
| Administração      |                                  | Utilizadores |         |                    |        |           |             |  |
| Utilizad           | ores existentes                  | i            |         |                    |        |           |             |  |
| username           | e password                       |              | email   | email              |        |           | tipo        |  |
| admin              | 81dc9bdb52d04dc20036dbd8313ed055 |              | admin   | istrador@gmail.com | maste  | r         | admin       |  |
| rsergio            | 827ccb0eea8a706c4c34a16891f84e7b |              | rsergio | owebsite@gmail.com | Ricard | lo Sérgio | normal      |  |
| tasta              | 81dc9bdb52d04dc20036dbd8313ed055 |              |         | @aad ann           | 4 4 -  |           | a second at |  |

Nesta página vamos acrescentar uma caixa de pesquisa. Acontece que em páginas verdadeiras existem, por vezes, milhares de utilizadores. Quem diz utilizadores, diz produtos, componentes, categorias etc. A caixa de pesquisa faz todo o sentido para não andarmos à procura no meio de milhares de produtos. Começa por adicionar um formulário como o seguinte por baixo de Utilizadores existentes.

#### Utilizadores existentes

Pesquisar Pesquisar

Atribui o nome pesquisa à caixa de texto.

| Properties | 5         |  |
|------------|-----------|--|
|            | TextField |  |
|            | pesquisa  |  |

Temos agora que criar um novo Recordset no Server Behavior para que ao digitar um nome na caixa de texto sejam listados os utilizadores com nome semelhantes.

| Data       | abases | Bindings   | Server Behaviors | •= |
|------------|--------|------------|------------------|----|
|            | - 0    | Document t | ype:PHP          |    |
| $\sim$     | Reco   | rdset      |                  |    |
| $\bigcirc$ |        |            |                  |    |

Se o **Recordset** estiver em **modo avançado muda** para modo **Simples**:

| Recordset                                                                                                    | × Recordset                                                                                                    | ×                                        |
|----------------------------------------------------------------------------------------------------|----------------------------------------------------------------------------------------------------|------------------------------------------|
| None: Nonetisti<br>Connector: 502. Define<br>SQL: SRACT *<br>FROM ultrador<br>Vanables: e -<br>Nonetist<br>Definitive:<br>Run-time Values:<br>Run-time Values:<br>Run-time Values: | OK Name: Recordset1   Connection: SQL Define   Inside Table: utilizador   Columns: © All O Selected:   Desentance password password   pone tipo tipo | OK<br>Cancel<br>Test<br>Advanced<br>Help |
| Database Rent: 1: 1: Tables<br>1: 1: 1: 1: 1: 1: 1: 1: 1: 1: 1: 1: 1: 1                                                                                                    | Filter: None = ~   URL Parameter     Sort: None  Ascending ~                                                                                         |                                          |

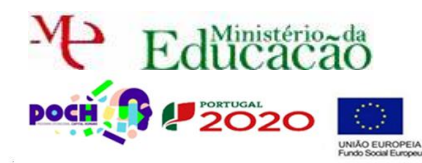

Dreamweaver Páginas Web dinâmicas

Guião Prático Nº 7

## Aqui preenche da seguinte forma:

| Recordset   |                                               |        |           |        |        |          |
|-------------|-----------------------------------------------|--------|-----------|--------|--------|----------|
| Name:       | Pesquisar                                     |        |           |        |        | OK       |
| Connection: | SQL                                           |        |           | $\sim$ | Define | Cancel   |
| Table:      | utilizador                                    |        |           | $\sim$ |        | Test     |
| Columns:    | All Sele                                      | cted:  |           |        |        | Advanced |
|             | username<br>password<br>email<br>nome<br>tipo |        |           |        |        | Help     |
| Filter:     | nome                                          | $\sim$ | contains  |        | $\sim$ |          |
|             | Form Variable                                 | $\sim$ | pesquisa  | _      |        |          |
| Sort:       | nome                                          | ~      | Ascending |        | ~      |          |
|             |                                               |        |           |        |        |          |

Atribui o nome **Pesquisar** ao **Recordset**.

Se reparares no **Filter** escolhemos o campo "**nome**" da tabela **utilizador** em vez da **chave** da **tabela**, o **email**. Isto **acontece** porque para nós (**humanos**) é mais fácil fazer uma pesquisa pelo que conhecemos melhor, neste caso o **nome**.

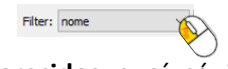

Poderão resultar vários nomes parecidos e aí só iremos apagar realmente o que queremos de acordo com os restantes dados do utilizador.

De **seguida** em vez de **igual** utilizamos o "**contains**" que é uma versão do **LIKE** do **SQL**, isto é procura nomes **semelhantes** em vez de iguais.

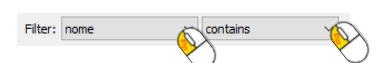

Para filtrar a informação dizemos que o caixa de texto de nome pesquisa será esse filtro.

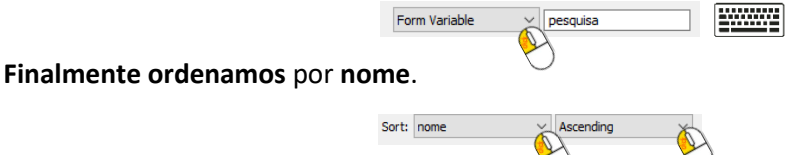

Agora falta fazer aparecer o resultado na página. Para isso insere uma tabela dinâmica

por **baixo** da tabela **listar**.

| sert Modify Format Commands                                                       | Site Window Help 📰 🖓                         | ·                                       |                                             |           |
|-----------------------------------------------------------------------------------|----------------------------------------------|-----------------------------------------|---------------------------------------------|-----------|
| Tag Ctrl+E<br>Image Ctrl+Alt+I<br>Image Objects<br>Media<br>Media Queries         | > Title: Estrutura de um site                |                                         |                                             |           |
| Table Ctrl+Alt+T<br>Table Objects<br>Layout Objects                               | >                                            |                                         |                                             |           |
| Form                                                                              | · •                                          |                                         |                                             |           |
| Hyperlink<br>Email Link<br>Named Anchor Ctrl+Alt+A<br>Date<br>Server-Side Include | Página Principal                             | Ottem Somos                             | Dynamic Table                               | ×         |
| LITM                                                                              | Administração                                | Utilizadores                            |                                             | OK        |
| Template Objects<br>Recent Snippets                                               | > tilizadores existente                      | 25                                      | Recordset: Pesquisar                        | Cancel    |
| Widget<br>Spry<br>jQuery Mobile<br>InContext Editing                              | >                                            |                                         | Show: 10 Records at a time<br>O All records | )<br>Help |
| Data Objects                                                                      | Recordset                                    | 1                                       | Border: 1                                   |           |
| PHP Objects                                                                       | > Dynamic Data >                             | Dynamic Text                            | Cell padding:                               |           |
| Customize Favorites<br>Get More Objects                                           | Repeat Region<br>Show Region >               | Dynamic Table<br>Dynamic Text Field     | Cell spacing:                               |           |
|                                                                                   | Recordset Paging ><br>Display Record Count > | Dynamic Checkbox<br>Dynamic Radio Group |                                             |           |
|                                                                                   | Master Detail Page Set                       | Dynamic Select List                     |                                             |           |

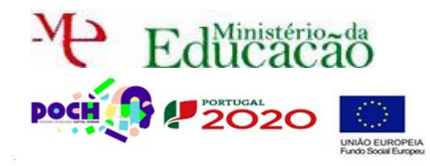

Dreamweaver Páginas Web dinâmicas

🚾 Guarda a página e vê o resultado no Browser.

### http://localhost:8080/ideiasluminosas/users.php

#### Pesquisa por um utilizador.

| S.                             |                          |              | JdeiasLun                | ninosa         | s.pt                                                                                                    | Ser.                  |                                  |                                     | Jdeiaslun                           | ninosa          | s.pt        |
|--------------------------------|--------------------------|--------------|--------------------------|----------------|----------------------------------------------------------------------------------------------------|-----------------------|----------------------------------|-------------------------------------|-------------------------------------|-----------------|-------------|
|                                | Página Principal         | Quem Somos   | O que fazemos            | Co             | ntactos                                                                                                    |                       | Página Principal                 | Quem Somos                          | O que fazemos                       | Cor             | stactos     |
| A                              | dministração             | Utilizadores |                          | (              | Ì                                                                                                    | A                     | dministração                     | Utilizadores                        | 1                                   |                 |             |
| <b>Utilizad</b><br>Pesquisar [ | lores existentes         | e            |                          |                |                                                                                                    | Utilizad<br>Pesquisar | lores existentes                 | requisar                            |                                     |                 |             |
| username                       | password                 |              | email                    | nome           | tipo                                                                                                    | username              | password                         |                                     | email                               | nome            | tipo        |
| admin                          | \$1dc9bdb52d04dc20036dbd | 8313ed055    | administrador@gmail.com  | master         | admin                                                                                                    | admin                 | 81dc9bdb52d04dc200               | 36dbd8313ed055                      | administrador@gmail.com             | master          | admin       |
| rsergio                        | 827ccb0eea8a706c4c34a168 | 91f84e7b     | rsergiowebsite@gmail.com | Ricardo Sérgio | normal                                                                                                    | rsergio               | 827ccb0eea8a706c4c3              | 4a16891f84e7b                       | rsergiowebsite@gmail.com            | Ricardo Sérgio  | normal      |
| teste                          | 81dc9bdb52d04dc20036dbd  | 8313ed055    | adasdaggasd.com          | teste          | normal                                                                                                    | teste                 | 81dc9bdb52d04dc200               | 36dbd8313ed055                      | adasda@asd.com                      | teste           | normal      |
| username)p                     | oassword email nome tipo |              |                          | Ideias Luminos | as@Copyright                                                                                                    | username)<br>admin    | password<br>81dc9bdb52d04dc20036 | email<br>bd8313ed055 administrador@ | nome tipo<br>gmail.com master admin |                 |             |
|                                |                          |              |                          | comp commer    | and a state of the state of the |                       |                                  |                                     |                                     | Ideias Luminos: | as@Copyrigh |

Bem…isto não parece muito bem! Primeiro, aparecer o cabeçalho da tabela sem termos pesquisado nada é grande fail! Segundo, quando pesquisamos alguma coisa continua a aparecer a tabela listar é outro grande FAIL. Como resolver? Simples. Começa por selecionar a tabela de Pesquisa. Acede a Server Behaviors e escolhe Show Region→Show if Rocordset is not Empty

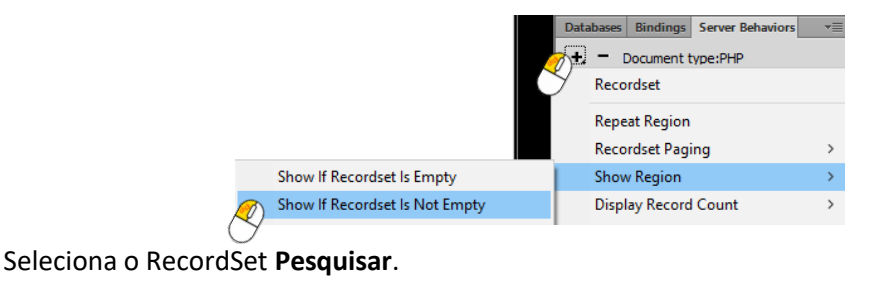

| Show If Recordset Is Not E | mpty | ×                    |
|----------------------------|------|----------------------|
| Recordset: Pesquisar       | Ø    | OK<br>Cancel<br>Help |

Ou seja a **tabela** de **resultados** de **pesquisa só** será **mostrada** se **houverem utilizadores** para **mostrar** resultantes de uma pesquisa.

🚾 Guarda a página e vê o resultado no Browser.

### http://localhost:8080/ideiasluminosas/users.php

Agora se não pesquisares nada não mostra a tabela resultante da pesquisa, mas se pesquisares já aparece a tabela.

O problema é que ainda aparece a tabela listar quando fazemos uma pesquisa. Então teremos de fazer um Server Behavior contrário ao anterior.

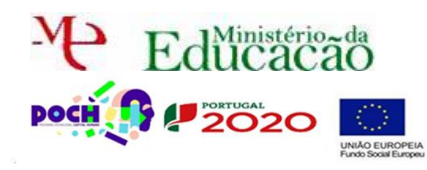

Dreamweaver Páginas Web dinâmicas

# 🚾 Seleciona a tabela listar e adiciona o Server Behavior:

|                            | Databases Bindings Server Behaviors * |
|----------------------------|---------------------------------------|
|                            | - Document type:PHP                   |
|                            | Recordset                             |
|                            | Repeat Region                         |
|                            | Recordset Paging >                    |
| Show If Recordset Is Empty | Show Region >                         |

Seleciona mais uma vez o RecordSet Pesquisar.

| Show If Recordset Is Empty |   | ×                    |
|----------------------------|---|----------------------|
| Recordset: Pesquisar       | Ò | OK<br>Cancel<br>Help |

Neste caso é ao **contrário**. Se **não houver nada resultante** da **pesquisa**, quer dizer que **não** foi **pesquisado nada** por isso é para **listar**.

Guarda a página e vê o resultado no Browser.

http://localhost:8080/ideiasluminosas/users.php

Altera a tabela pesquisa para ocupar 100% da largura e aplica as mesmas cores da tabela Listar.

DW Chama o teu professor para avaliar.